# 

# **Como usar o Caderno Digital?**

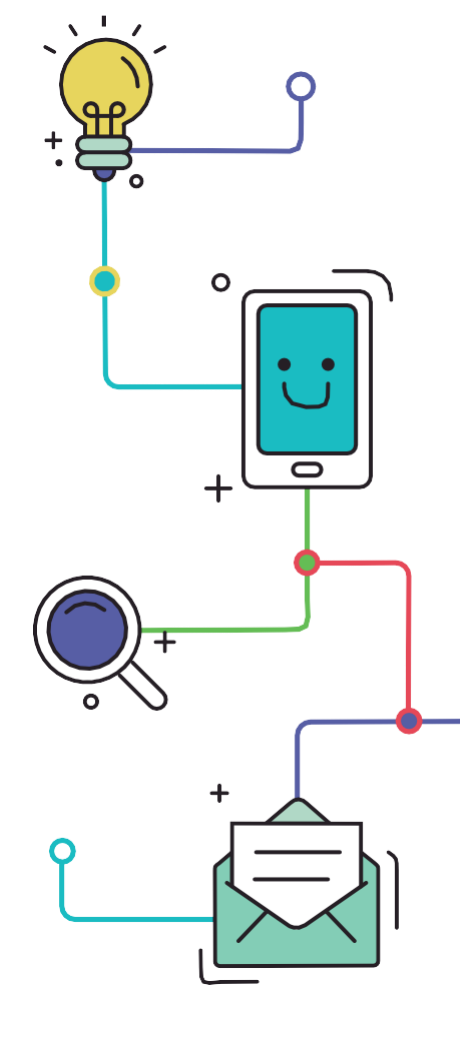

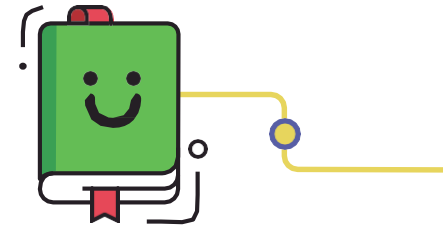

www.plurall.net

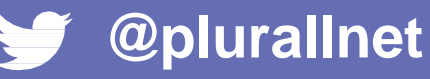

**U** 

## Olá, vamos começar?

Nesse tutorial você vai conhecer um pouco mais sobre o Caderno Digital.

Agora você pode ter acesso ao seu material didático a qualquer hora e em qualquer lugar. As novas funções dos Cademos Digitais estão disponíveis, na web e no app, tanto para o Ensino Fundamental II quanto para o Ensino Médio. Acesse plurall.net e faça login normalmente!

Por que Plurall? Onde encontrar?

No menu superior, escolha a opção Cadernos Digitais.
 Ou dique na opção Ver Materiais que aparece na tela de início.
 Cadernos digitais
 Acesse a versão digita de todos os seus materiais didáticos
 VER MATERIAIS

## 

Caso os materiais não carreguem, tente atualizar a página!

## 3 Clique sobre a capa docaderno que deseja visualizar!

#### **CADERNOS DIGITAIS**

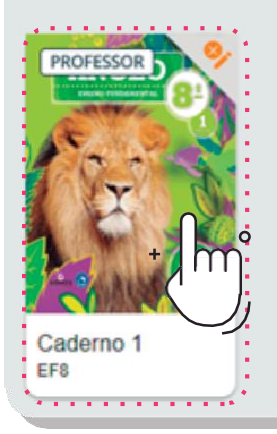

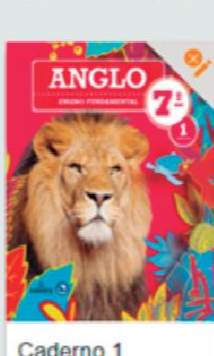

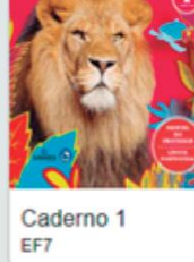

EE7

 Além do material didático em formato digital, você terá acesso a uma barra de ferramentas que vão melhorar sua experiência no uso do material!  Na lateral esquerda
 da barra de ferramentas, dicando sobre o ícone Miniaturas das páginas você verá as páginas do livro em miniatura numeradas.

Clicando sobre uma página, você será redirecionado para ela.

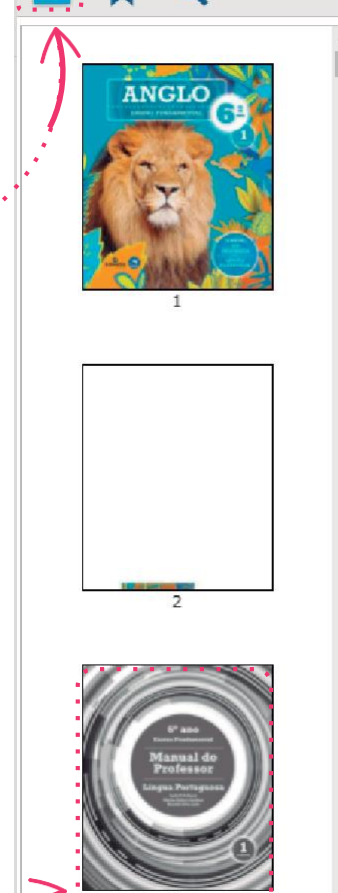

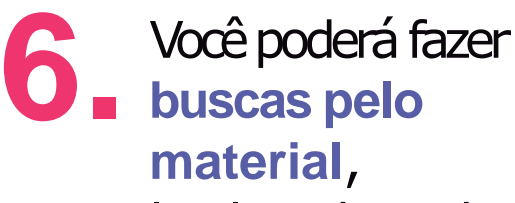

buscas pelo material, localizando trechos e palavras no texto.

Para isso, clique no ícone de busca, e digite o trecho que deseja encontrar. Ostrechos encontrados aparecerão abaixo da caixa de busca, e então você deverá dicar sobre ele para ir até a página desejada.

adietivo Buscar Somente halavras intérnas Diferenciar maiúsculas/minúsculas. dos adietivos destacados. Veia o exemplo: Demonstrava ser um do adjetivo destacado. Veja como obter o substantivo abstrato derivadoou adietivos dos verbos a seguir, como nos exemplos: o adie-tivo feliz modifica o pronome você, atribuindo-lhe uma o adietivo feliz desempe-nha a função sintática de predicativo do o adjetivo. adjetivo Considero seu comentário infeliz, pred. adjetivo, adjetivo Considero seu comentário infeliz. pred. do objeto o adjetivo aberta? Qual é sua função sintática? PREDICATIVO substantivos, adjetivos e advérbios. Veja outros exemplos: Sempre sinto leitura, adjetivo preposição pred, do sui, compl, nominal substantivo, adjetivo ou advérbio) exige a presença de um termo, o adjetivo silencioso de modo que essa palavra represente uma característica: o adietivo silencioso de modo que essa palavra represente uma característica:

o adjetivo tratado está no masculino, concordando com a ideia

Você pode ocultar essas ferramentas dicando no ícone **Ocultar/Exibir painel lateral.** 

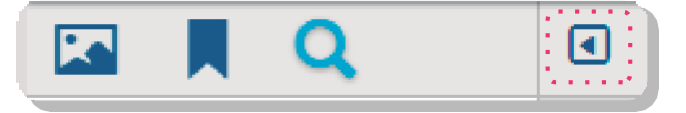

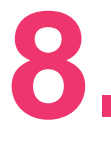

Para navegar pelas páginas do livro basta rolar a tela para baixo e para cima.

Você também pode usar as setas deste menu, ou digitar a página desejada.

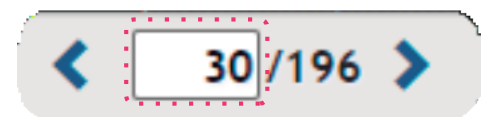

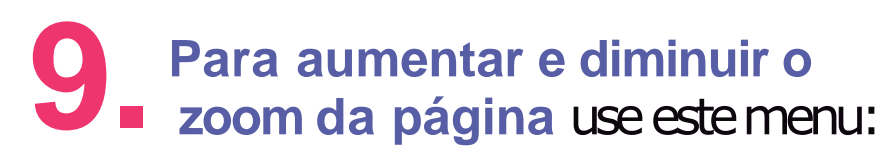

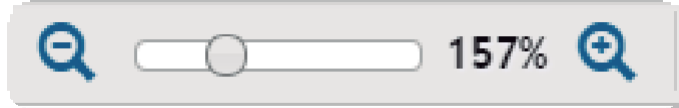

Além disso, você poderá **ajustar a largura da página a tela**, ou seja, expandir a página para que sua largura se ajuste a tela, e também **ajustar a página à tela**, ou seja, ver a página inteira. Para isso basta usar estes ícones:

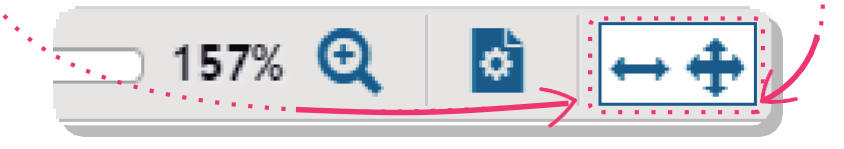

10.

Você também poderá mudar o modo
de exibição da página e até girá-la, dicando neste ícone:

| l | Exibição das páginas: |  |  |  |  |  |  |  |
|---|-----------------------|--|--|--|--|--|--|--|
|   | Girar:                |  |  |  |  |  |  |  |
| а |                       |  |  |  |  |  |  |  |

No Caderno Digital, você tem a opção de incluir notas e fazer diferentes tipos de destaque no texto, podendo incluir anotações pessoais e outras informações pertinentes para você!

Para fazer destaques, você pode escolher entre grifar, sublinhar, rasurar ou ondulado.

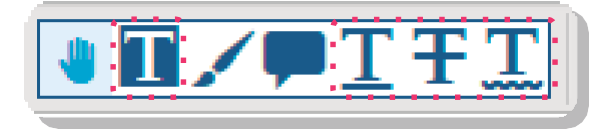

Clique sobre o ícone, e então passe o cursor do mouse sobre o texto que deseja destacar:

No 7º ano, você conheceu estes tipos de sujeito:

- simples: o que tem um único núcleo;
- composto: o que tem dois ou mais núcleos:
- desinencial: o que pode ser identificado pela pessoa verbal.

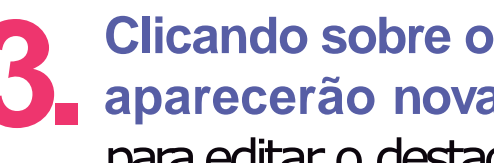

Clicando sobre o destaque, **13** Clicando sobre o destaque, aparecerão novas ferramentas para editar o destaque.

5

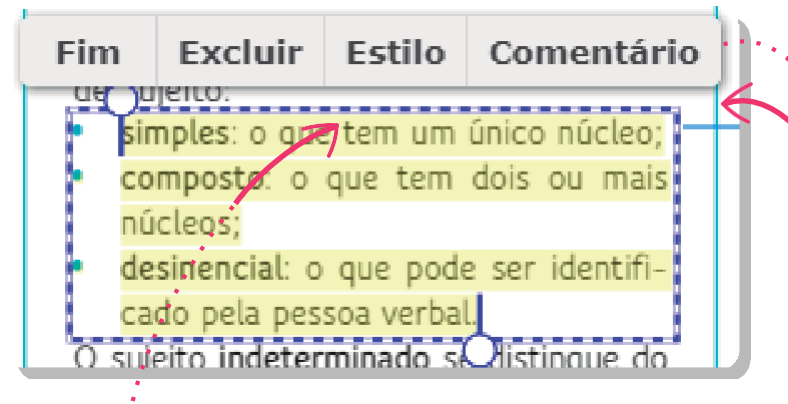

Em Estilo você poderá editar a cor e a transparencia do destaque.

Em Comentário você abrirá o painel de anotações, e poderá incluir comentários sobre o seu destaque.

## 

Que tal padronizar o uso de cores? Assim você cria uma relação entre o tipo de anotação, e facilita na hora de procurar um destaque!

# Você também poderá incluir notas no material.

Escolha a opção nota na barra de ferramentas e dique sobre a página do livro onde deseja inserir a nota.

## **■ITTT**

Na página do caderno, aparecerá um balãozinho. Clicando sobre ele você abrirá o painel de anotações e poderá incluir os comentários desejados.

| <b>F</b> m° |  | Anotação - Nota |  |  |
|-------------|--|-----------------|--|--|
| $\bigcirc$  |  |                 |  |  |
|             |  | Salvar Cancelar |  |  |

Você pode acessar o painel de anotações dicando sobre o ícone de anotações:

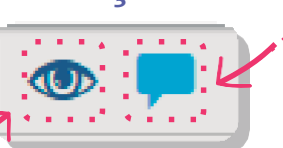

Para ocultar/exibir as anotações, dique no ícone anotações habilitadas.

### 

As anotações aparecem por página no painel de anotações, ou seja, quando você estiver uma página, as anotações das demais não aparecerão no painel.

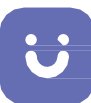

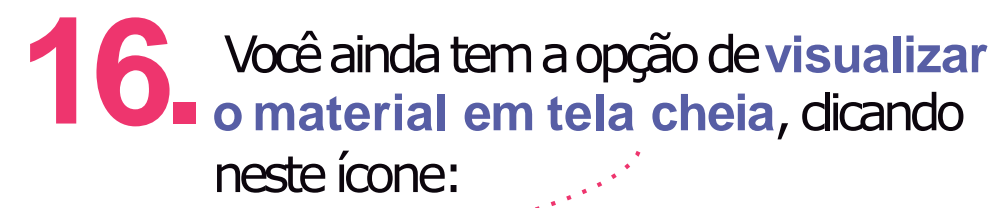

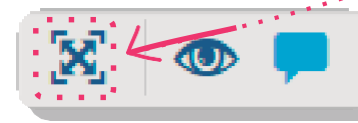

A barra de ferramentas continuará disponível na parte superior da tela!

Para sair do modo tela cheia dique na tecla esc ou no ícone novamente.

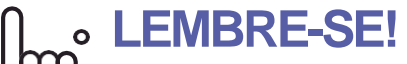

Passando o cursor sobre o ícone, você poderá ver o nome dele e qual a sua função!

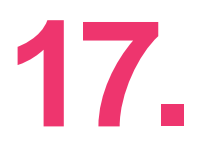

#### No aplicativo, você deve escolher o material e baixa-lo para utilizar as ferramentas.

onos 🙉

1/428

| 🤶 🌇 🔊 ···· | 4 الله 🛱 🕺 🖎                            | 1% 🖨 15:53 | ¤ ŝ, ▶ ··· | 41% 🖬 15: 🛋 👫                                                                                                    |
|------------|-----------------------------------------|------------|------------|----------------------------------------------------------------------------------------------------|
| ≡ Ca       | adernos digitais                        | Q          | ← 3º série | - Caderno do Aluno 9                                                                                                    |
| FNGLO      | Caderne Baixar livro<br>EM3 Informações |            | Q 🖌 🧿 🗏    |                                                                                                    |
| Manglo I   | Caderno 1<br>EF4                        | <b>o</b> : |            |                                                                                                    |
| anglo 2    | Caderno 2<br>EF4                        | <b>6</b> : | AN         | GLO                                                                                                    |
| -PROF.     | Manual do Professor 1<br>Ciências - EF4 | <b>o</b> : | Ca         | derno do Aluno<br>Ensino Médio<br>3º série                                                                                                    |
| engle 2    | Manual do Professor 2<br>Ciências - EF4 | <b>6</b> : |            | Soffer the soften the soften the |
| anglo      | Manual do Professor 1                   | •          | ·= •       | 1/42                                                                                                    |

- Busca por trechos ou Q palavras;
- Habilita grifar e realizar marcações na página;
- Habilita/desabilita Θ visualizar as anotações realizadas;
- Lista de anotações e 18 marcações feitas tanto app, quanto na web;
- 🔢 Visualiza as páginas em miniaturas.

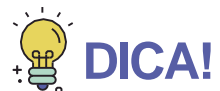

Que tal usar o Caderno Digital para projetar imagens e textos do material didático em sala de aula? Assim você poderá atrair a atenção dos alunos!

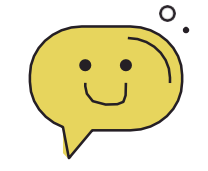

## ALGUMA DÚVIDA?

Sempre que tiver alguma dúvida, fique tranquilo! Nosso tre está à disposição para te ajudar.

Ésó dicar no botão de ajuda, no canto superior esquerdo da tela e enviar uma mensagem!

Deixar uma mensagem